Step 1:

Click on New User Registration

| - Microsoft Internet Explorer provid         | ed by USDA Forest Service                                                     |
|----------------------------------------------|-------------------------------------------------------------------------------|
| Tools Help                                   |                                                                               |
| 🛛 🐼 Searth 🛛 🙀 Favorites 🖉 Media             | 🍏 🛃 - 🎒 🔟 - 🗐 Q!-                                                             |
| gitalservices.com/casting/login/loginMain.js | ;jsessionid=a13a53d930d6c45a1e5ac5224e3fa72d8197795c3098.e38PaNaKcheMbi0Ma3yT |
|                                              | LOGIN                                                                         |
|                                              |                                                                               |
|                                              | USER ID                                                                       |
|                                              | PASSWORD                                                                      |
|                                              | LOGIN o                                                                       |
| NEW USER REGISTRA                            | TION • FORGOT YOUR USER ID OR PASSWORD? •                                     |
|                                              |                                                                               |

### Step 2:

Fill out personal information. When finished, click on SAVE THIS INFORMATION at the bottom of the page.

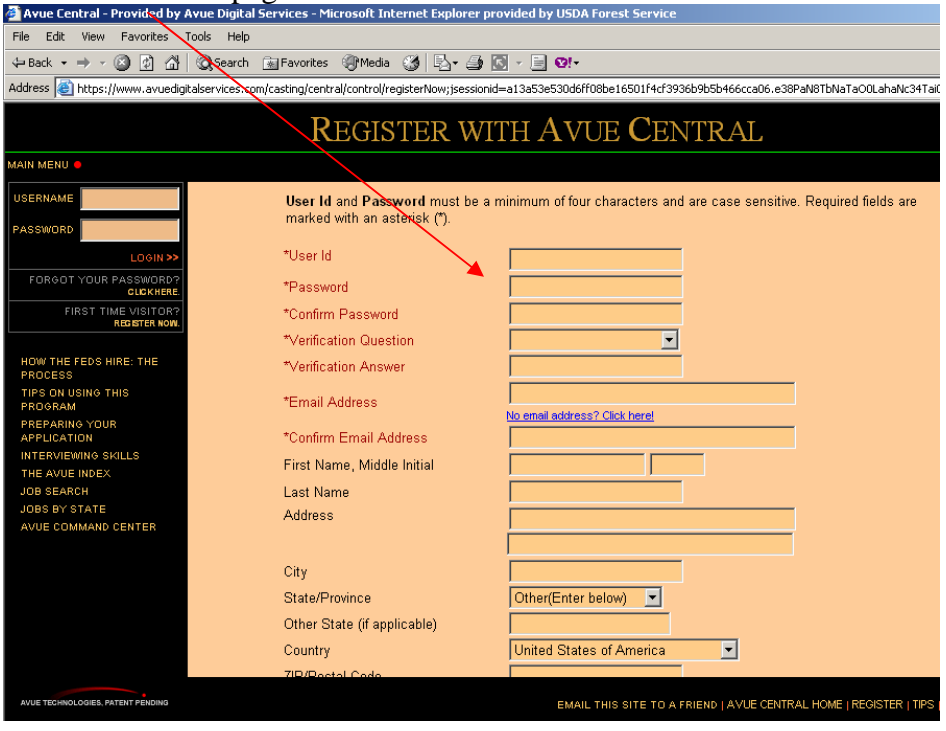

# Step 3:

Click either Job Fair or Agency Employee and the click on SAVE THIS INFORMATION

| How DID YOU FIND US                                                                                                    |
|----------------------------------------------------------------------------------------------------|
|                                                                                                    |
| Reference Code                                                                                                    |
| Where did you hear about this site?                                                                                                    |
| <ul> <li>This Organization's Website</li> <li>General Job Information Website</li> <li>Job Fair/Recruitment Event</li> <li>Agency Employee</li> <li>Newspaper Ad</li> <li>Professional Journal</li> <li>Other Print Ad</li> <li>School Placement Center</li> <li>Development Executive Group</li> </ul> |
| C Other                                                                                                    |
| If other, please specify                                                                                                    |
| SAVE THIS INFORMATION .                                                                                                    |
|                                                                                                    |

### Step 4:

At the main menu click on APPLY FOR JOBS

| Scott                                                                              | Main Menu 🔹                                                                                         | REF           |
|------------------------------------------------------------------------------------|----------------------------------------------------------------------------------------------------|---------------|
| AVUE ASSISTANT<br>GENERAL INFORMATION<br>EMPLOYER PROFILE<br>TALK TO A REAL PERSON | CREATE OR UPDATE MY PROFILE<br>JOBS I HAVE APPLIED FOR<br>JOB SEARCH PROFILE<br>VETERAN INFORMATION |               |
|                                                                                    | APPLY FOR JOBS                                                                                      |               |
|                                                                                    | CENTRALIZED TEMPORARY JOBS                                                                          |               |
|                                                                                    | VIRTUAL RÉSUMÉ                                                                                      |               |
|                                                                                    |                                                                                                    |               |
|                                                                                    | VIEW OPTIMAL BROWSER SETTINGS                                                                       | • T<br>Settir |

a cool analici ici ibioriaovi a Aliva

## Step 5:

#### You need to click on EDIT on GRADE/SALARY RANGE, SERIES, and AGENCIES.

| SE                                                                                                    | ARCH FOR JOBS                                                                                                    |                                                                                  |                                                                                                    |
|----------------------------------------------------------------------------------------------------|----------------------------------------------------------------------------------------------------|----------------------------------------------------------------------------------|----------------------------------------------------------------------------------------------------|
|                                                                                                    |                                                                                                    |                                                                                  |                                                                                                    |
| MAIN MENU 📮                                                                                                    |                                                                                                    |                                                                                  | /                                                                                                    |
| We use the profile to show you the full selection of open vacance<br>Tell us what kind of jobs you're looking for by selecting items or<br>Agency, click on "Edit" on the row marked "Locations", then se<br>range if you are looking for jobs in agencies that use pay bandin<br>If you do not select any other search criteria, you will see all job<br>"Nationwide" will only find jobs that are marked "Nationwide"; i<br>Once you have set up your profile, we will send e-mail notificati<br>notifications, click on ""Edit" on the row marked "E-mail Notificati | ies in the Federal Government that match y<br>n the form below. For example, if you only v<br>lect the location. A range of grades or salar<br>ng, or if you are looking for jobs in all ageno<br>as available in that salary range in all locati<br>t will not display all jobs.<br>ons when new jobs that match your profile<br>tion", then select the "Never" option. | rour interes<br>want to see<br>y requirern<br>cies.<br>ons and ag<br>are posted. | t.<br>jobs in a particular location or<br>ents are required. Search by salary<br>encies. Setting the location to<br>. If you do not wish to receive e-mai |
| To not limit the location, don't select a val                                                                                                    | ue. "Nationwide" will find only jobs that are                                                                                                    | e marked as                                                                      | s "Nationwide".                                                                                                    |
| * GRADE/SALARY RANGE                                                                                                    |                                                                                                    |                                                                                  | /                                                                                                    |
| SERIES                                                                                                    | Not Selected                                                                                                    | EDIT                                                                             | /                                                                                                    |
| JOB TITLES                                                                                                    | Not Selected                                                                                                    |                                                                                  |                                                                                                    |
| LOCATIONS                                                                                                    | All Locations                                                                                                    | EDIT                                                                             |                                                                                                    |
| AGENCIES                                                                                                    | All                                                                                                    | EDIT                                                                             |                                                                                                    |
| E-MAIL NOTIFICATION                                                                                                    | Email notification of jobs that match my profile should be sent no more than once a week.                                                                                                    |                                                                                  |                                                                                                    |
|                                                                                                    | SEARCH FOR JOBS • CLEAR •                                                                                                    |                                                                                  |                                                                                                    |
|                                                                                                    |                                                                                                    |                                                                                  | TECHNICAL SUPP                                                                                                    |

#### **STEP 6:**

When you click on EDIT a small box will appear for each. For the Grade/Salary range leave Grade under select and enter in/2 under low and/3 under high and click on SAVE.

| - Hrue Digital Service Sob Search                                                                                                    | 🚰 Grade/Salary Range Selection - M                                                                                                    | crosoft Internet Explorer provided by U 💶 🛄                                                                                                    | 즤⊨                            |                                                                                                    |
|----------------------------------------------------------------------------------------------------|----------------------------------------------------------------------------------------------------|----------------------------------------------------------------------------------------------------|-------------------------------|----------------------------------------------------------------------------------------------------|
| File Edit View Favorites Tools                                                                                                    | Grade/Salary Bange Selectio                                                                                                    | n                                                                                                    |                               |                                                                                                    |
| ← Back • ⇒ • <>> <>> <>> <>> <>> <>> <>> <>> <>> <                                                                                                    | Chaderbalary Mange Selectio                                                                                                    | · /                                                                                                    |                               |                                                                                                    |
| Address 🙆 https://www.avuedigitalse                                                                                                    | Specify either a Grade range or Sal                                                                                                    | ary range.                                                                                                    | 66                            | 6cca06.e38PaN8TbNaTaO0LahaNc34Ta 🗾 🤅                                                                                                    |
| MAIN MENU<br>We use the profile to show yo<br>Tell us what kind of jobs you'<br>Agency , click on "Edit" on th<br>range if you are looking for jc<br>If you do not select any other<br>"Nationwide" will only find jo<br>Once you have set up your pr | Search by salary range if you are lo<br>alternative pay systems or if you ar<br>amounts may be expressed in hour<br>annual amounts (33,950) for salarie<br>amounts.<br>Select: Grade •<br>Low: High:<br>Save Cancel | oking for jobs in agencies that use<br>e looking for jobs in all agencies. Salary<br>ly amount (13.55) for hourly positions or in<br>d positions. Do not use monthly salary | r i<br>nt<br>\$9<br>\$.<br>\$ | interest.<br>to see jobs in a particular location<br>uirements are required. Search by<br>and agencies. Setting the location t<br>posted. If you do not wish to receiv |
| notifications, click on ""Edit"                                                                                                    |                                                                                                    |                                                                                                    | -                             |                                                                                                    |
| To not li                                                                                                    | mit the location, don't select a val                                                                                                    | ue. "Nationwide" will find only jobs that are                                                                                                    | mai                           | ked as "Nationwide".                                                                                                    |
|                                                                                                    |                                                                                                    |                                                                                                    |                               |                                                                                                    |
|                                                                                                    |                                                                                                    |                                                                                                    |                               |                                                                                                    |
|                                                                                                    | * GRADE/SALARY RANGE                                                                                                    |                                                                                                    | EDIT                          | •                                                                                                    |
|                                                                                                    | SERIES                                                                                                    | Not Selected                                                                                                    | EDIT                          | •                                                                                                    |
|                                                                                                    | JOB TITLES                                                                                                    | Not Selected                                                                                                    | EDIT                          | •                                                                                                    |
|                                                                                                    | LOCATIONS                                                                                                    | All Locations                                                                                                    | EDIT                          | •                                                                                                    |
|                                                                                                    | AGENCIES                                                                                                    | All                                                                                                    | EDIT                          |                                                                                                    |
|                                                                                                    | E-MAIL NOTIFICATION                                                                                                    | Email notification of jobs that match my profile should be sent no more than once a week.                                                                                   | EDIT                          | •                                                                                                    |
|                                                                                                    |                                                                                                    | SEARCH FOR JOBS • CLEAR •                                                                                                    |                               |                                                                                                    |
| 12 25 27 <u>- 5</u> 1                                                                                                    |                                                                                                    |                                                                                                    |                               | TECHNIC                                                                                                    |

# **STEP 7:**

Under the series selection enter in 0462 then click on SAVE at the bottom.

| 🕗 Avue Digital Service-Job Search                                                                   | 🚰 Series Selection - Microsoft Interne                                      | et Ex 💶 💌                          | Forest Service                                                                                     |                                       |                                                           | _                 | le ×    |
|----------------------------------------------------------------------------------------------------|-----------------------------------------------------------------------------|------------------------------------|----------------------------------------------------------------------------------------------------|---------------------------------------|-----------------------------------------------------------|-------------------|---------|
| File Edit View Favorites Tools                                                                      |                                                                             |                                    |                                                                                                    |                                       |                                                           |                   |         |
| 4= Back • → • ③ ② △ ○                                                                               | Series Selection                                                            |                                    | <b>0</b> !-                                                                                        |                                       |                                                           |                   |         |
| Address 🙋 https://www.avuedigitalse                                                                 | Series:                                                                     |                                    | ile;jsessionid=a13a53e530d6ff08be16                                                                | 501f4cf3936b9l                        | 55466cca06.e38PaN8TbNaT.                                  | ∂‰ L              | .inks » |
|                                                                                                    |                                                                             |                                    | for Jobs                                                                                           |                                       |                                                           |                   |         |
| see an of the vacancie                                                                              |                                                                             |                                    | ich your projite.                                                                                  |                                       |                                                           |                   | _       |
| Tell us what kind of jobs you'<br>Agency , click on "Edit" on th<br>range if you are looking for jc | SAVE • CLOSE •                                                              |                                    | w. For example, if you only v<br>n. A range of grades or salary<br>> looking for jobs in all agenc | vant to see j<br>/ requireme<br>ties. | obs in a particular locatio<br>nts are required. Search b | n or<br>yy salary |         |
| lf you do not select any other s<br>"Nationwide" will only find job                                 | earch criteria, you will see all job<br>s that are marked "Nationwide"; it  | s available in<br>t will not displ | that salary range in all locational and salary range in all jobs.                                  | ons and age                           | ncies. Setting the locatior                               | ı to              |         |
| Once you have set up your pro<br>notifications, click on ""Edit" o                                  | file, we will send e-mail notification<br>n the row marked "E-mail Notifica | ons when new<br>tion", then sel    | jobs that match your profile a<br>ect the "Never" option.                                          | are posted. I                         | f you do not wish to recei                                | ve e-mai          | •       |
| To not li                                                                                           | mit the location, don't select a val                                        | ue. "Nationwid                     | le" will find only jobs that are                                                                   | marked as                             | "Nationwide".                                             |                   |         |
|                                                                                                    |                                                                             |                                    |                                                                                                    |                                       |                                                           |                   |         |
|                                                                                                    | * GRADE/SALARY RANGE                                                        | 02 - 03                            |                                                                                                    | EDIT 🔸                                |                                                           |                   |         |
|                                                                                                    | SERIES                                                                      | Not Selected                       |                                                                                                    | EDIT 🔸                                |                                                           |                   |         |
|                                                                                                    | JOB TITLES                                                                  | Not Selected                       |                                                                                                    | EDIT 🔸                                |                                                           |                   |         |
|                                                                                                    | LOCATIONS                                                                   | All Locations                      |                                                                                                    | EDIT 😐                                |                                                           |                   |         |
|                                                                                                    | AGENCIES                                                                    | All                                |                                                                                                    | EDIT 🔸                                |                                                           |                   |         |
|                                                                                                    | E-MAIL NOTIFICATION                                                         | Email notificati<br>should be sent | on of jobs that match my profile<br>no more than once a week.                                      | EDIT •                                |                                                           |                   |         |
|                                                                                                    |                                                                             | SEARCH FOR JOBS                    | S • CLEAR •                                                                                        |                                       |                                                           |                   | _       |
| S 2 2 2                                                                                             |                                                                             |                                    |                                                                                                    |                                       | TECHN                                                     | ICAL SUPP         | ORT 😑   |
|                                                                                                    |                                                                             |                                    |                                                                                                    |                                       |                                                           |                   |         |

#### **STEP 8:**

Under Agency Selection UNCHECK the ALL AGENCIES box then scowl down and click the USDA Forest Service box and click save at the bottom of the page.

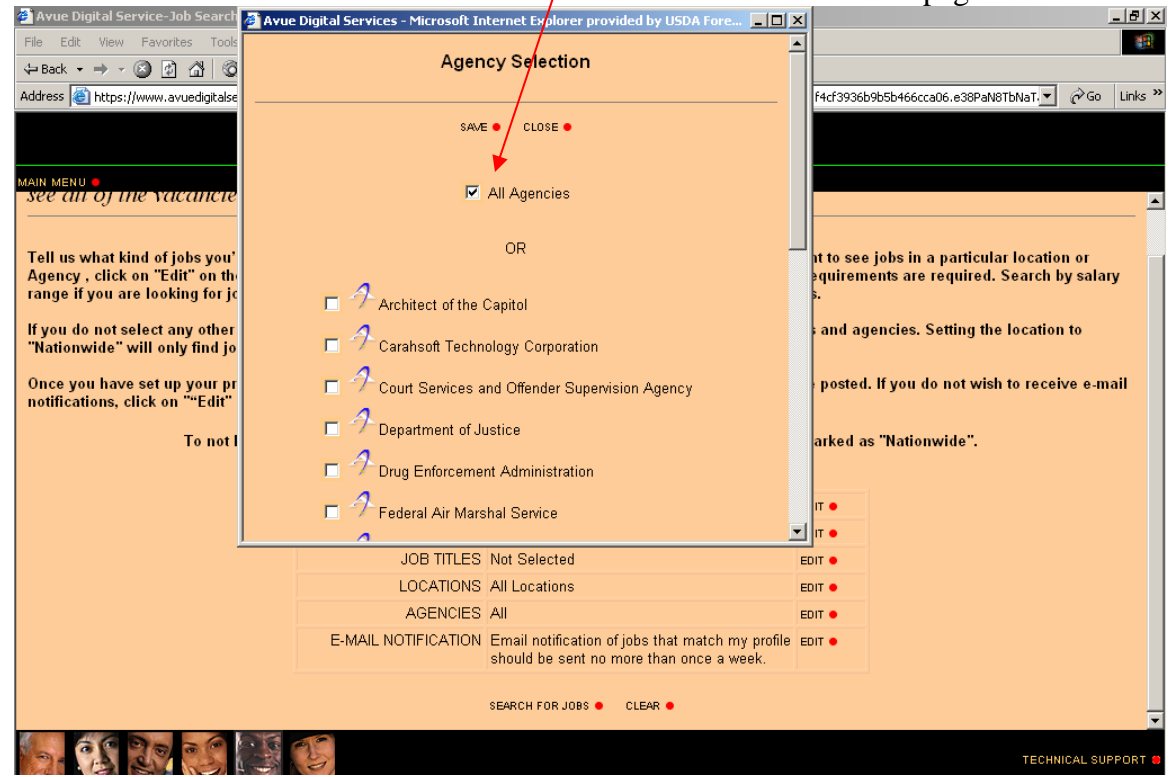

# **STEP 9:**

When you are finished with editing those 3 areas, your search for jobs page should look like this, then click on SEARCH FOR JOBS at the bottom of the page.

|                                                                                                    | Search for Jobs                                                                                         |                 |            |  |  |  |
|----------------------------------------------------------------------------------------------------|----------------------------------------------------------------------------------------------------|-----------------|------------|--|--|--|
| MAIN MENU 🔹                                                                                                    |                                                                                                    |                 |            |  |  |  |
| Tell us what kind of jobs you're looking for by selecting items on the form below. For example, if you only want to see jobs in a particular location or<br>Agency , click on "Edit" on the row marked "Locations", then select the location. A range of grades or salary requirements are required. Search by salary<br>range if you are looking for jobs in agencies that use pay banding, or if you are looking for jobs in all agencies.<br>If you do not select any other search criteria, you will see all jobs available in that salary range in all locations and agencies. Setting the location to<br>"Nationwide" will only find jobs that are marked "Nationwide"; it will not display all jobs.<br>Once you have set up your profile, we will send e-mail notifications when new jobs that match your profile are posted. If you do not wish to receive e-mail<br>notifications, click on "Edit" on the row marked "E-mail Notification", then select the "Never" option.<br>To not limit the location, don't select a value. "Nationwide" will find only jobs that are marked as "Nationwide". |                                                                                                    |                 |            |  |  |  |
| * GRADE/SAL                                                                                                    | LARY RANGE 02 - 03                                                                                      | EDIT •          |            |  |  |  |
|                                                                                                    | SERIES 0462                                                                                             | EDIT •          |            |  |  |  |
|                                                                                                    | JOB TITLES Not Selected                                                                                 | EDIT •          |            |  |  |  |
|                                                                                                    | AGENCIES VUSDA Forest Service USDA, Forest S                                                            | Service EDIT •  |            |  |  |  |
| E-MAIL N                                                                                                    | NOTIFICATION Email notification of jobs that match my profi<br>should be sent no more than once a week. | ofile Edit •    |            |  |  |  |
|                                                                                                    | SEARCH FOR JOBS • CLEAR •                                                                               | TECHNICAL SUPPO | T<br>DRT O |  |  |  |

## **STEP 10:**

Check all that apply than click on CONTINUE.

|                       | ELIGIBILITY TO APPLY                            |           |
|-----------------------|-------------------------------------------------|-----------|
| MAIN MENU 🖲           |                                                 |           |
| Check all that apply. |                                                 |           |
|                       |                                                 |           |
|                       | ● I am a US citizen. ■ I am not a US citizen.   |           |
|                       | I am serving or have served in the US military. |           |
|                       | 🗖 I am or have been a federal employee.         |           |
|                       | CONTINUE .                                      |           |
|                       |                                                 |           |
|                       |                                                 |           |
|                       |                                                 |           |
|                       |                                                 |           |
|                       |                                                 |           |
|                       |                                                 |           |
|                       |                                                 |           |
|                       |                                                 |           |
|                       |                                                 |           |
| 6-0520 25 25 25       |                                                 | TECHNICAL |

# **STEP 11:**

Check all that apply, usually none of them apply so just click on SAVE THIS INFORMATION Address () https://www.avuedgitalservices.com/casting/control/doVacancyListGeneral;jsessionid=a13a53e530d6ff08be16501f4cf3936b9b5b466cca06.e38PaN8TbNaTaO0LahaNc34Tai0 () () Unixs ")

| ELIGIBILITY TO APPLY                                                                                                    |
|----------------------------------------------------------------------------------------------------|
| MAIN MENU .                                                                                                    |
| Please mark all that apply.                                                                                                    |
| <ul> <li>I am or was a volunteer with the Peace Corps, VISTA, ACTION within the last 12 months.</li> <li>The Federal Government's hiring options include special appointing authorities for people with disabilities. Federal employers are authorities when considering certain people with disabilities. I wish to be considered under these authorities.</li> <li>I was a David L. Boren scholar or fellow, and I am no longer a student.</li> <li>I have a veterans preference as a result of my spouse's service of my child. Click here for definition.</li> </ul> |
|                                                                                                    |
| SAVE THIS INFORMATION .                                                                                                    |
|                                                                                                    |
|                                                                                                    |
|                                                                                                    |
|                                                                                                    |
|                                                                                                    |
|                                                                                                    |
|                                                                                                    |
|                                                                                                    |

### **STEP 12:**

Click on the Announcement number GS-0462-02(DE-OCR-462-2-FIRE) or other announcement number.

| Address 🙆 https://www.avuedigit       | alservices | s.com/casting/control/updateEligAp                     | plySearth;jsessionid=a1                                 | 3a53e530d6ff08be16501                                   | f4cf3936b9b5b466o           | ca06.e38Pa | N8TbNaTaOOLa               | ihaNc34Tai 💌 🤅             | i∂Go Lin | nks " |
|---------------------------------------|------------|--------------------------------------------------------|---------------------------------------------------------|---------------------------------------------------------|-----------------------------|------------|----------------------------|----------------------------|----------|-------|
| MAIN MENU 🛛                           |            |                                                        |                                                         | ACANCY                                                  | LIST                        |            |                            |                            |          |       |
| SKIP NAVIGATION<br>JOB SEARCH PROFILE |            | Job Title                                              | Grade<br>Announcement<br>Humber)                        | Location                                                | Salary Range                | Close Date | Am I Eligible<br>to Apply? | Employer                   | <b>7</b> |       |
| UPDATE PERSONAL PROFILE               | 4          | (CAREER LADDER)<br>Forestry Technician                 | GS-0462-03/04<br>(ADS07-R10-TNF-<br>FIRE-DP)            | Various Locations<br>Throughout<br>Southeast Alaska     | \$20,060.00-<br>\$25,195.00 | None       | Eligible                   |                            |          |       |
| JOBS I HAVE APPLIED FOR               | 1          | (CAREER LADDER)<br>Forestry Technician                 | GS-0462-03/04<br>(ADS07-R10-TNF-<br>FIRE-G)             | Various Locations<br>Throughout<br>Southeast Alaska     | \$20,060.00-<br>\$29,278.00 | None       | Ineligible                 |                            |          |       |
| VIEW SHOPPING CART                    | 4          | Forestry Aid                                           | GS-0462-03<br>(DE-OCR-0462-3-<br>GEN)                   | Multiple locations<br>throughout the<br>Forest Service. | \$11.01-\$11.01             | None       | Eligible                   | USDA<br>Forest<br>Service  |          |       |
|                                       | 4          | Forestry Aid (Fire)                                    | GS-0462-02<br>(DE-OCR-0462-2-<br>FIRE)                  | Multiple locations<br>throughout the<br>Forest Service. | \$10.09-\$10.09             | None       | Eligible                   |                            |          |       |
|                                       | 4          | Forestry Aid (Fire)                                    | GS-0462-03<br>(DE-OCR-0462-3-<br>FIRE)                  | Multiple locations<br>throughout the<br>Forest Service. | \$11.01-\$11.01             | None       | Eligible                   |                            |          |       |
|                                       | 1          | (CAREER LADDER)<br>Forestry Technician<br>(Recreation) | GS-0462-03/04/05<br>(ADS07-R5-<br>RECREATION-<br>345DP) | Multiple Locations                                      | \$22,980.00-<br>\$43,412.00 | None       | Eligible                   | JUSDA<br>Forest<br>Service |          |       |
|                                       | _          | (CAREER LADDER)                                        | GS-0462-03/04/05<br>(ADS07-R5-                          |                                                         | \$22,980,00-                |            |                            | A USDA                     | _        | -     |
| 6. CS 20 05                           |            |                                                        |                                                         |                                                         |                             |            |                            | TECHNIC                    | AL SUPPO | RT 😑  |